# Temat: Linie i wypełnienia

# Zadania powtórzeniowe:

#### Zadanie 1

- Wstaw: koło, elipsę, kwadrat, prostokąt, trójkąt równoboczny, trapez.
- Ustaw figury w szeregu i ustal ich wysokości na takie same w każdej z figur. Pamiętaj o tym, by kwadrat i koło nadal były kwadratowe i okrągłe

Zadanie 2: Zmień kolory wewnątrz figur według własnego uznania

# ZMIENIAMY WŁAŚCIWOŚCI LINII FIGURY/OBIEKTU

Na dzisiejszym spotkaniu zajmiemy się jednym z pasków narzędzi programu OpenOffice Draw – Linia i wypełnienie. Jeden pasek lecz daje nam możliwość dokonywania zmian w dwu obszarach:

- O Zmiana stylu, grubości, koloru Linii Prostokąt w kolorze zielonym
- 2 Zmiana wyglądu wypełnienia zaznaczonej figury/obiektu Prostokąt w kolorze czerwonym

Pasek ten przedstawia poniższy rysunek:

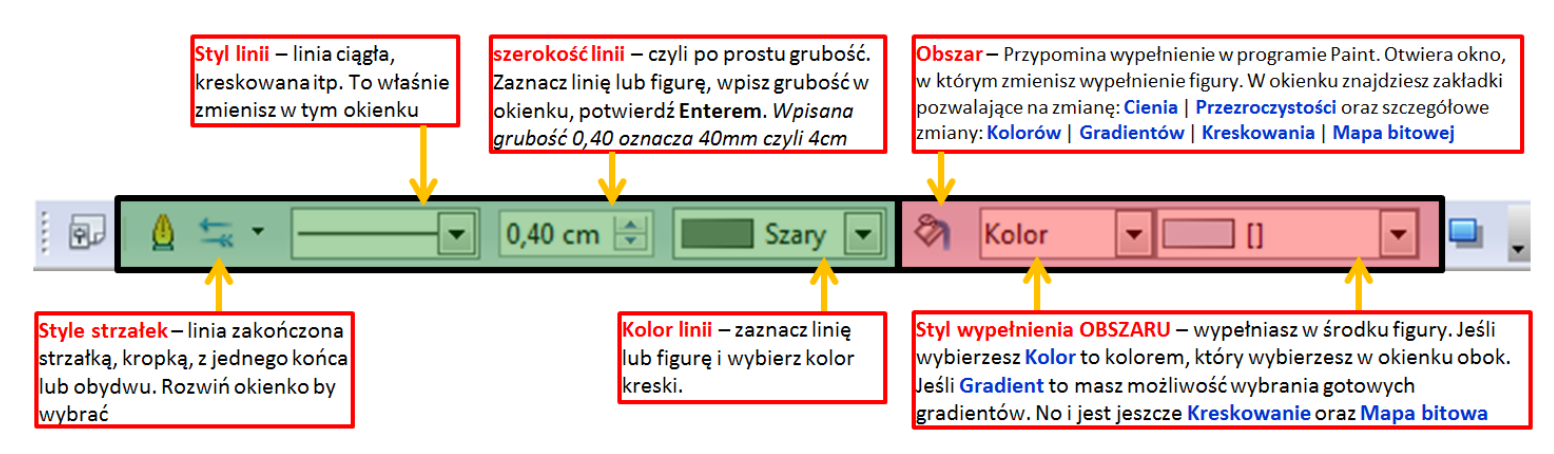

### Zadanie 3

Z pomocą powyższego opisu paska narzędzi Linia i wypełnienie, zmień figury wykonane w zadaniu 1 według wskazówek: koło: styl linii – delikatne kropki, grubość linii - 0,50cm, kolor linii – czerwony, kolor wypełnienia – żółty 3 elipsa: styl linii – bardzo cienkie 2 kropki 3 kreski, grubość linii – 0,71cm, kolor linii – czerwony, wypełnienie - dowolny gradient kwadrat: styl linii – niewidoczny, wypełnienie – mapa bitowa – stokrotki **Dla ambitnych** prostokąt: styl linii - cienkie kreski (zmienne), szerokość linii (grubość) – 0,09cm, kolor linii – Jak wyrównać 2 obiekty czarny, styl wypełnienia – kreskowanie, czarne -45° Wstaw pasek Wyrównaj trapez i trójkąt prostokątny – własne zmiany Menu Wstaw -> Wyrównaj Zaznacz obydwa obiekty Na pasku wciśnij przyciski wyrównaj w pionie wyrównaj w poziomie ▼ × Wvrów... Zadanie 4 Wykonaj pociąg. Koła wykonane są z dwóch okręgów mniejszego i większego. koło zewnętrzne(większe) - bardzo cienkie kreski, sam/a dobieraj grubości. Pamietaj! odległość myli. WINNIN WINNIN Stosuj powiększenie! 

#### Zadanie 5\*\*\*\*

- Wykonaj słoneczko lub kubek z napojem.
- Pamiętaj aby linie miały podobny styl. Ha! Przyjrzyj się liniom w słoneczku i pomarańczach. Stosuj Powiększenie!

#### Praca domowa

- Wklej do zeszytu otrzymaną kartkę i opisz na niej elementy paska narzędzi: Linia i wypełnienie
- Co możesz zmienić korzystając z paska narzędzi: Linia i wypełnienie?
- W którym okienku paska narzędzi ustawisz styl linii niewidoczny?
- W jakim okienku i w jaki sposób zmienisz wypełnienie figury na: Cegły?
- Jakie możliwości wypełnienia obiektów daje nam okno OBSZAR?

## Poćwicz wykonywanie linii i wypełnień

Wykonaj obiekty według podanych w tabeli wskazówek

| FIGURA    | WZÓR | OPIS FIGURY                                                                                                    |
|-----------|------|----------------------------------------------------------------------------------------------------|
| koło      |      | Styl linii: Ciągły<br>Grubość linii: 0,10 cm<br>Kolor linii: Niebieski<br>Styl wypełnienia: Kolor/ Żółty                                   |
| Elipsa    |      | Styl linii: Bardzo delikatne kropki<br>Grubość linii: 0,20 cm<br>Kolor linii: Czerwony<br>Styl wypełnienia: Gradient/Radialny zieleń-czerń |
| prostokąt |      | Styl linii: Niewidoczna<br>Styl wypełnienia: Mapa bitowa / Mur                                                                             |
| kwadrat   |      | Styl linii: Bardzo cienka kreska<br>Grubość linii: 0,30 cm<br>Kolor linii: Czerwony                                                        |

Styl wypełnienia: Kreskowanie/Czerwona siatka 0°

5 **-**<u>1</u>